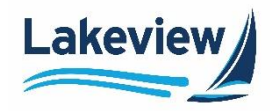

To submit a profile change request, complete the following steps.

1. In the Non-Del Portal pipeline, click **Get Pricing**.

| <      |             | Pipeline      |         | Active Purc | hased Cancelled/D | eclined     | Get Prícing     |
|--------|-------------|---------------|---------|-------------|-------------------|-------------|-----------------|
|        | Pipeline    | Search        |         |             |                   | /           | ~               |
| <br>12 | Create Loan | View Standard |         | Select      | ×                 |             | Go Reset        |
| Ċ      | Rate Sheet  | Active        | Loan(s) | Locke       | ed Loan(s)        | Submitted F | loating Loan(s) |
|        |             | 34            | \$9.85M | 1           | \$300K            | 18          | \$5.05M         |

Polly opens in a separate browser window.

#### 2. Click PRICING ENGINE.

#### Outcome:

3. Select Loan Pipeline. The pipeline is filtered to show only your loans.

4. Click the **Loan ID** to open the loan. Use the **Search** field if you do not see the loan you are looking for in the list.

| POLLY/<br>Bayview - CND and WS (BLSC) ~ | Loan Pipeline                   | Loan Pipeline      |                       |               |  |  |  |
|-----------------------------------------|---------------------------------|--------------------|-----------------------|---------------|--|--|--|
| PRICING ENGINE                          | Loan ID   Borrower   S000007687 | Property Address 💠 | Loan Amount 0         | Lock Status 💠 |  |  |  |
| 3 🖻 Loan Pipeline                       | 8000007797                      |                    | \$508,184             | Locked        |  |  |  |
| Loan Scenarios                          | 8000007695                      |                    | \$96,750<br>\$284,843 | Locked        |  |  |  |

## 5. Click Reprice.

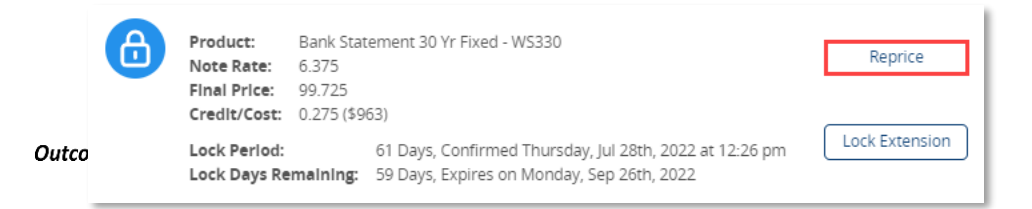

The **Reprice** screen appears.

Lakeview Loan Servicing Proprietary and Confidential Orig: July 2, 2022\_KD COR Non-Del, Correspondent Lender Polly Profile Changes Page 1 of 6

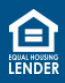

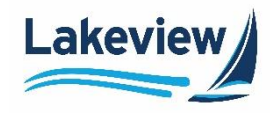

6. Click the down arrow next to **LOAN SCENARIO** or below the loan summary bar to open the loan details.

| LOAN SCENARIO   | $\sim$     |                     |            |                          |         |          |                  |                          |
|-----------------|------------|---------------------|------------|--------------------------|---------|----------|------------------|--------------------------|
| Loan            |            |                     | Property   |                          |         | Borrower |                  |                          |
| Purchase        | \$350000.0 | LTV (70/70/70)      | RI - Kent  | Single Family            | Primary | 800 FICO | 14.381 DTI Ratio | 90 Mo. of Reserves       |
| SEARCH CRITERIA | Eligible   | Product(s)          |            | $\bigcirc$               |         |          |                  | Jul 28, 2022 4:03 PM PDT |
| 45 Day Lock     | ✓ Bank     | Statement 30 Yr Fix | ed - WS330 | <b>Par Rate</b> : 6.500% |         | Final P  | rice: 100.100    |                          |

7. Edit the field that corresponds to your reprice request.

*Note:* White fields can be edited; grey fields cannot be edited.

| LOAN SCENARIO     | ) ^ (                  |                               |                        |               |         |                         |                                                  |
|-------------------|------------------------|-------------------------------|------------------------|---------------|---------|-------------------------|--------------------------------------------------|
| Loan              |                        |                               | Property               |               |         | Borrower                |                                                  |
| Cash-Out Refi     | \$500000.0 / 0 Cashout | LTV<br>(32.051/32.051/32.051) | NJ - Bergen            | Single Family | Primary | 779 FICO 2.31 DTI Ratio | Mo. of Reserves                                  |
| Loan Purpose      | Loan Amount            | Property Value                | State                  | County        |         | FICO Monthly Income     | DTI Ratio Mo. Reserves                           |
| Cash-Out R.x      | \$500,000              | \$975,000                     | New Jersey 🗸 🗸         | Bergen        | ~       | 779 \$175,258           | 2.31                                             |
| Refinance Purpose |                        | Cash Out Amount               | Property Type Oc       | cupancy Units |         | Self Employed           |                                                  |
|                   | ~                      | \$0                           | Single Family          | Primary ~ 1   |         | Yes ~                   | J                                                |
| Closed End Second | Cash Out Amou          |                               | Non-Occupancy Coborrow | rer           |         | Multiple Applicants     | First Time Home Buyer                            |
|                   |                        |                               |                        | ~             |         | No ~                    | Yes ~                                            |
| MI Paid By        | Waive Escrow           |                               | Inspection Waiver      |               |         | Paid By                 |                                                  |
| Borrower ~        | Yes ~                  |                               | Yes 🗸                  |               |         | Lender ~                |                                                  |
| AUS               | Lien Position          |                               | Non-Warrantable        | Condotel      |         | Interest Only           | Multiple Significant Derogatory<br>Credit Events |
| DU ~              | First ~                |                               |                        | ~             | ~       | No ~                    | ~<br>                                            |
| Temporary Buydown |                        |                               |                        |               |         | Prepayment Structure    | Properties Financed                              |
|                   |                        |                               |                        |               |         | ~                       | Not Applicable 🗸 🗸                               |
|                   |                        |                               |                        |               |         |                         |                                                  |

Lakeview Loan Servicing Proprietary and Confidential Orig: July 2, 2022\_KD COR Non-Del, Correspondent Lender Polly Profile Changes Page 2 of 6

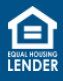

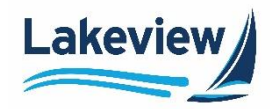

8. Within the Loan Information section, confirm the Loan Purpose and Cash-Out Amount is accurate.

| Loan Purpose                   | Cash-Out Amount                                   |  |  |  |
|--------------------------------|---------------------------------------------------|--|--|--|
| Purchase                       | 0.00                                              |  |  |  |
| Refi Cash out                  | The actual cash-out amount value.                 |  |  |  |
|                                | The borrower can receive up to 2K or 1% of the    |  |  |  |
| Pofi Pata Tarm/Limited C.O.    | loan amount, whichever is less. The exception to  |  |  |  |
| Kell Kate-Territy Limited C.O. | the rule is Texas loans, where the cash-out field |  |  |  |
|                                | must be 0.00.                                     |  |  |  |

# *Example:* The example below is for a purchase. The **Purchase Price** must be great than the **Loan Amount**.

| LOAN SCENARIO                                                                                | DAN SCENARIO IA             |                                                          |                                                    |         |                                  |                |                        |
|----------------------------------------------------------------------------------------------|-----------------------------|----------------------------------------------------------|----------------------------------------------------|---------|----------------------------------|----------------|------------------------|
| Loan                                                                                         |                             | Property                                                 |                                                    |         | Borrower                         |                |                        |
| Purchase \$276149                                                                            | LTV (96.89/96.89/96.89)     | NC - Carteret                                            | Single Family                                      | Primary | 650 FICO                         | DTI Ratio      | Mo. of Reserves        |
| Loan Purpose     Loan Amount       Purchase     \$276,149       Property Value     \$285,000 | Purchase Price<br>\$285,000 | State<br>North Carolin<br>Property Type<br>Single Family | County<br>Carteret<br>Occupancy Units<br>Primary V | ~       | FICO<br>650<br>Self Employ<br>No | Monthly Income | DTI Ratio Mo. Reserves |

# *Example:* The example below is for a refi.

| LOAN SCENARIO     | OAN SCENARIO            |                                 |                  |               |         |            |                |                 |                 |
|-------------------|-------------------------|---------------------------------|------------------|---------------|---------|------------|----------------|-----------------|-----------------|
| Loan              |                         |                                 | Property         |               |         | Borrower   |                |                 |                 |
| No Cash-Out Refi  | \$276149 / null Cashour | : LTV<br>(96.894/96.894/96.894) | NC - Carteret    | Single Family | Primary | 650 FICO   | DTI Ratio      |                 | Mo. of Reserves |
| Loan Purpose      | Loan Amount             | Property Value                  | State            | County        |         | FICO       | Monthly Income | DTI Ratio       | Mo. Reserves    |
| No Cash-O>        | \$276,149               | \$285,000                       | North Carolina 🗸 | Carteret      | ~       | 650        |                |                 |                 |
| Refinance Purpose |                         | Cash Out Amount                 | Property Type Oc | cupancy Units |         | Self Emplo | yed            | Properties Owne | ed              |
| No Cash-Out       | ~                       |                                 | Single Family    | Primary ~ 1   |         | No         | ~              |                 |                 |

Lakeview Loan Servicing Proprietary and Confidential Orig: July 2, 2022\_KD COR Non-Del, Correspondent Lender Polly Profile Changes Page 3 of 6

© 2022 Lakeview Loan Servicing, LLC. NMLS #391521. This information is for lending institutions only, and not intended for use by individual consumers or borrowers. Lakeview programs are offered to qualified residential lending institutions and are not applicable to the general public or individual consumers. Equal Housing Lender.

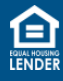

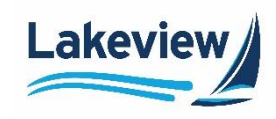

9. Click Refresh Pricing.

| NonQM                                 |                 |                                                           |                                         |
|---------------------------------------|-----------------|-----------------------------------------------------------|-----------------------------------------|
| Documentation                         |                 | Derogatory Event History                                  | Late Payment History                    |
| Verification Method Bank Statement(s) | Business Yrs    | (age of event in month)<br>Bankruptcy 0 Charge Off 0<br>7 | (# of occurrences)<br>0 x30x12 0 x30x24 |
| Personal Yrs                          |                 | Bankruptcy 0 Loan Mod 0                                   | 0 x60x12 0 x60x24                       |
| Credit Grade PPP Years                | Non-Trad Credit | Bankruptcy 0 Default 0<br>13 Notice                       | 0 x90x12 0 x90x24                       |
| Gift Funds Residual Income            |                 | Foreclosure 0 Short Sale 0                                |                                         |
|                                       | ]               | Deed In Lieu 0                                            |                                         |
|                                       |                 |                                                           |                                         |
|                                       |                 | -                                                         | Refresh Pricing                         |

The **LOAN SCENARIO** section collapses and the **Eligible Product(s)** display based on the changes you made. The rate, previously selected by Sales is highlighted in green.

Outcome:

*Note:* If there are no options under **Eligible Product(s)**, or if the previous rate is no longer available, close out of Polly and email the <u>Lock Desk/Secondary Marketing</u>.

10. Select the previous rate highlighted in green to expand/collapse the **Pricing Adjustments** details for that rate. Click the blue text links for any notes or advisory details.

| 5.500          | 96.710             | \$1,277      | -      | 3.290 (\$7,402)  | 60 | ~      |
|----------------|--------------------|--------------|--------|------------------|----|--------|
| 5.375          | 96.230             | \$1,259      | -      | 3.770 (\$8,482)  | 60 | ~      |
|                |                    |              | -2.770 |                  |    |        |
| Conf. Conv.    | Second Home LLP    | As           | -2.125 |                  |    |        |
| Conf. Conv F   | Full Doc Cashout L | LPA          | 0.250  |                  |    |        |
| Conf. Conv S   | State Level LLPA   |              | -0.020 |                  |    |        |
| Conf. Conv (   | Cash Out / LTV LLP | A            | -0.625 |                  |    |        |
| LLPA           | neo / En / lajasan | icitos istra | 0.250  |                  |    |        |
| LLPA Adjustmer | nts: -2.770        | ents > 15VP  | -0.250 |                  |    |        |
| Pricing Adju   | stments            |              |        |                  |    |        |
| 5.250          | 95.646             | \$1,242      | -      | 4.354 (\$9,796)  | 60 | ^      |
| 5.125          | 95.768             | \$1,225      | -      | 4.232 (\$9,522)  | 60 | $\sim$ |
| 4.990          | 95.244             | \$1,206      | -      | 4.756 (\$10,701) | 60 | $\sim$ |
| 4.875          | 94.667             | \$1,190      | -      | 5.333 (\$11,999) | 60 | ~      |
|                |                    |              |        |                  |    |        |

Lakeview Loan Servicing Proprietary and Confidential Orig: July 2, 2022\_KD COR Non-Del, Correspondent Lender Polly Profile Changes Page 4 of 6

© 2022 Lakeview Loan Servicing, LLC. NMLS #391521. This information is for lending institutions only, and not intended for use by individual consumers or borrowers. Lakeview programs are offered to qualified residential lending institutions and are not applicable to the general public or individual consumers. Equal Housing Lender.

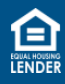

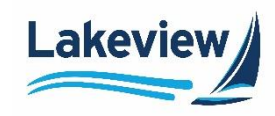

## 11. Click Select Rate.

| SEA    | RCH CRITERIA   | Eligible | Product(s)      |               |                |                 | Jul 28, 2022 4:08 PM PDT |                |             |   |
|--------|----------------|----------|-----------------|---------------|----------------|-----------------|--------------------------|----------------|-------------|---|
| 45     | Day Lock 🗸 🗸   | Bank     | Statement 30 Yr | Fixed - WS330 | Par Rate: 6    | .500%           | Final Price: 10          | 0.100          |             |   |
|        | Interest Only  |          | Rate            | Price         | P&I            | P&I+MI          | Credit / Cost            | Lock Period    |             |   |
| Loar   | n Туре         |          | 5.500           | 97.100        | \$1,987        |                 | 2.900 (\$10,150)         | 45             | ~           |   |
|        | Conventional   |          | 5.625           | 97.475        | \$2,014        |                 | 2.525 (\$8,837)          | 45             | ~           |   |
|        | Jumbo<br>NonOM |          | 5.750           | 97.850        | \$2,042        |                 | 2.150 (\$7,525)          | 45             | ~           |   |
|        | FHA            |          | 5.875           | 98.225        | \$2,070        |                 | 1.775 (\$6,212)          | 45             | ~           |   |
|        | VA             |          | 6.000           | 98.600        | \$2,098        |                 | 1.400 (\$4,900)          | 45             | ~           |   |
|        | USDA           |          | 6.125           | 98.975        | \$2,126        |                 | 1.025 (\$3,587)          | 45             | ~           | 1 |
| Fixe   | d Programs     |          | 6.250           | 99.350        | \$2,155        |                 | 0.650 (\$2,275)          | 45             | ~           |   |
| $\leq$ | 30 Yr          |          | 6.375           | 99.725        | \$2,183        |                 | 0.275 (\$962)            | 45             | ~           |   |
|        | 25 Yr          | PR       | 6.500           | 100.100       | \$2,212        |                 | -0.100 (-\$350)          | 45             | <u> </u>    |   |
|        | 15 Yr          |          | 6.625           | 100.463       | \$2,241        |                 | -0.462 (-\$1,618)        | 45             | ~           |   |
|        | 10 Yr          |          | 6.750           | 100.825       | \$2,270        |                 | -0.825 (-\$2,887)        | 45             | ~           |   |
|        |                |          | 6.875           | 101.138       | \$2,299        |                 | -1.137 (-\$3,981)        | 45             | ~           |   |
| Re     | efresh Pricing |          | 7.000           | 101.450       | \$2,328        |                 | -1.450 (-\$5,075)        | 45             | ÷           |   |
|        |                |          | 7.125           | 101.750       | \$2,358        | -               | -1.750 (-\$6,125)        | 45             | ~           |   |
|        |                |          | 7.250           | 101.750       | \$2,387        |                 | -1.750 (-\$6,125)        | 45             | ~           |   |
|        |                |          | 7.375           | 101.750       | \$2,417        |                 | -1.750 (-\$6,125)        | 45             | ~           |   |
|        |                |          | 7.500           | 101.750       | \$2,447        |                 | -1.750 (-\$6,125)        | 45             | v           |   |
|        |                |          | 7.005           | 404 750       | ** ***         |                 | 1750/20105               |                |             | * |
|        |                |          |                 |               |                |                 | _                        |                |             | _ |
|        |                |          |                 | Selected: Ban | k Statement 30 | Yr Flxed - WS33 | 0 at 6.375%              | Cancel Reprice | Select Rate |   |

#### Outcome:

# A confirmation screen appears showing the **Current Lock** and the **Lock After Reprice** with the new rate you selected.

|     | Current Lock    |                                          | Lock After Reprice<br>2 at 12:26 pm                                                                     |                                    |
|-----|-----------------|------------------------------------------|----------------------------------------------------------------------------------------------------|------------------------------------|
|     | Confirmed       | Thursday, Jul 28th, 2022 at 12:26 pm     |                                                                                                    |                                    |
|     | Product:        | Bank Statement 30 Yr Fixed - WS330       | Product:                                                                                                | Bank Statement 30 Yr Fixed - WS330 |
|     | Note Rate:      | 6.375                                    | Note Rate:                                                                                              | 6.375                              |
|     | Final Price:    | 99.725                                   | Final Price:                                                                                            | 99.725                             |
|     | Credit/Cost:    | 0.275 (\$963)                            | Credit/Cost:                                                                                            | 0.275 (\$963)                      |
| Are | you sure you wa | nt to request a reprice with these chang | Product: Bank Statem<br>Note Rate: 6.375<br>Final Price: 99.725<br>Credit/Cost: 0.275 (\$963)<br>anges? |                                    |
|     | Cance           | Request Reprice                          |                                                                                                    |                                    |

Lakeview Loan Servicing Proprietary and Confidential Orig: July 2, 2022\_KD COR Non-Del, Correspondent Lender Polly Profile Changes Page 5 of 6

© 2022 Lakeview Loan Servicing, LLC. NMLS #391521. This information is for lending institutions only, and not intended for use by individual consumers or borrowers. Lakeview programs are offered to qualified residential lending institutions and are not applicable to the general public or individual consumers. Equal Housing Lender.

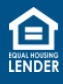

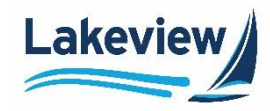

*Note:* If changes are needed, click **Select Rate** under the loan summary bar to return to the rates list and select another rate, or click **Cancel Reprice**.

| Loan          |                                                        |                                                     | Property                                                                                       |                        | I            | Borrower                                                 |
|---------------|--------------------------------------------------------|-----------------------------------------------------|------------------------------------------------------------------------------------------------|------------------------|--------------|----------------------------------------------------------|
| Cash-Out Refi | \$225000 / 35294<br>Cashout                            | LTV (75/75/75)                                      | OH - Lake                                                                                      | Single Family          | Secondary 7  | 771 FICO 39.808 DTI I                                    |
| < Select Rate |                                                        |                                                     |                                                                                                |                        |              |                                                          |
|               | Current Lock                                           |                                                     |                                                                                                |                        | Lock After R | eprice                                                   |
|               | Confirmed                                              | Friday, Jul 1st                                     | , 2022 at 04:04 pr                                                                             |                        |              |                                                          |
|               | Product:<br>Note Rate:<br>Final Price:<br>Credit/Cost: | 30 Yr Fixed (L<br>5.250<br>95.646<br>4.354 (\$9,796 | 30 Yr Fixed (Loan Amount > \$150k and =conforming limit)<br>5.250<br>95.646<br>4.354 (\$9,796) |                        |              | 30 Yr Fixed (Loan<br>4.875<br>94.667<br>5.333 (\$11,999) |
|               | Are you su                                             | ure you want t                                      | o request a repri                                                                              | ce with these changes? |              |                                                          |
|               |                                                        | Cancel Rep                                          | price Reque                                                                                    | st Reprice             |              |                                                          |

12. After confirming the accuracy of the requested changes, click **Request Reprice**.

| Current Lock                                                   |                                                                        | Lock After Reprice                                     |                                                                        |
|----------------------------------------------------------------|------------------------------------------------------------------------|--------------------------------------------------------|------------------------------------------------------------------------|
| Confirmed                                                      | Thursday, Jul 28th, 2022 at 12:26 pm                                   |                                                        |                                                                        |
| Product:<br>Note Rate:<br>Final Price:<br>Credit/Cost:         | Bank Statement 30 Yr Fixed - WS330<br>6.375<br>99.725<br>0.275 (\$963) | Product:<br>Note Rate:<br>Final Price:<br>Credit/Cost: | Bank Statement 30 Yr Fixed - WS330<br>6.375<br>99.725<br>0.275 (\$963) |
| Are you sure you want to request a reprice with these changes? |                                                                        |                                                        |                                                                        |
| Cancel                                                         | Reprice Request Reprice                                                |                                                        |                                                                        |

#### Outcome:

A message appears confirming the profile change was submitted.

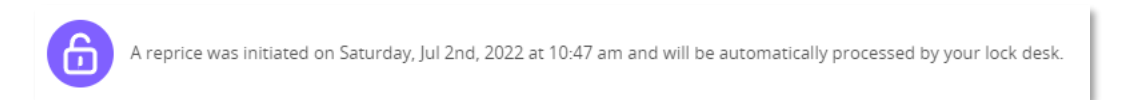

### 13. Save and close the loan in the Non-Del Portal.

**Important**: Polly cannot initiate the profile change request while the loan is still open, so be sure to close the loan immediately.

Lakeview Loan Servicing Proprietary and Confidential Orig: July 2, 2022\_KD COR Non-Del, Correspondent Lender Polly Profile Changes Page 6 of 6

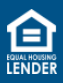